# MANUEL D'UTILISATION Open Pro Meublé

# • Les différentes étapes de configuration :

- Saisie de vos coordonnées Accès : menu "Paramètres > Coordonnées"
- Saisie des fiches descriptives de vos hébergements <u>Accès :</u> depuis la page d'accueil d'Open Pro, cliquez sur "Ajouter un hébergement"
- Saisie des tarifs des hébergements
   <u>Accès :</u> depuis la page d'accueil d'Open Pro, pour l'hébergement concerné, cliquez sur "Tarif > Créer des tarifs"
- Saisie de vos suppléments <u>Accès :</u> menu "Paramètres > Suppléments"
- Saisie de vos modalités de vente <u>Accès :</u> menu "Paramètres > Modalités de vente"
- 6. Suivi de réservation (suivi intégral du dossier de réservation) Accès : menu « Suivi de réservation »
- Personnalisation des éditions (impression et envoi par mail) <u>Accès :</u> menu "Paramètres > Personnalisation des éditions"
- Dernière étape : vous demandez le passage en production, afin que les internautes puissent accéder à la réservation de vos hébergements <u>Accès :</u> menu "Passer en production > Demande de passage en production"
- 9. Divers et Optionnel : Saisie de vos tranches d'âge et widget de recherche de disponibilité.

## Etape 1 : Saisie des coordonnées :

Sous l'onglet « Paramètres », cliquer sur « coordonnées » :

| ozilla Firefox                                          | Rever Spectra Made              | Local Real                        | the second second second second second second second second second second second second second second second se |                     |
|---------------------------------------------------------|---------------------------------|-----------------------------------|----------------------------------------------------------------------------------------------------|---------------------|
| listorique <u>M</u> arque-pages <u>O</u> utils <u>?</u> | and a second                    |                                   |                                                                                                    |                     |
| +                                                       |                                 |                                   | 1 a M                                                                                                    | da Branster         |
| r/(S(uldaiyaoecvztkfqrw2omkcv))/home.aspx               |                                 |                                   | 🚖 ⊽ 🖱 🛃 → Google                                                                                                | ۹ م                 |
|                                                         |                                 |                                   |                                                                                                    |                     |
| 6                                                       |                                 |                                   | 32675 Meublé                                                                                                    | (32675) Déconnexion |
| Openpro Accueil                                         | ervation - Passer en production | Diffuser votre offre D Paramètres | Aide 2                                                                                                    |                     |
|                                                         |                                 |                                   |                                                                                                    |                     |
|                                                         | Configuration                   | Parametres Avances                | _                                                                                                    |                     |
|                                                         | La Coordonnées                  | 💉 Identifiants de connexion       |                                                                                                    |                     |
|                                                         | <i>e</i>                        |                                   |                                                                                                    |                     |
|                                                         | 🔉 Tranches d'âge                |                                   |                                                                                                    |                     |
|                                                         | E Suppléments                   |                                   |                                                                                                    |                     |
|                                                         | 🔮 Modalités de vente            |                                   |                                                                                                    |                     |
|                                                         | 🖨 Personnalisation des éditions |                                   |                                                                                                    |                     |
|                                                         |                                 |                                   |                                                                                                    |                     |
|                                                         |                                 |                                   | -                                                                                                    |                     |
|                                                         |                                 |                                   |                                                                                                    |                     |
|                                                         |                                 |                                   |                                                                                                    |                     |
|                                                         |                                 |                                   |                                                                                                    |                     |
|                                                         |                                 |                                   |                                                                                                    |                     |
|                                                         |                                 |                                   |                                                                                                    |                     |
|                                                         |                                 |                                   |                                                                                                    |                     |
|                                                         |                                 |                                   |                                                                                                    |                     |
|                                                         |                                 |                                   |                                                                                                    |                     |
|                                                         |                                 |                                   |                                                                                                    |                     |
|                                                         |                                 |                                   |                                                                                                    |                     |
|                                                         |                                 |                                   |                                                                                                    |                     |
|                                                         |                                 |                                   |                                                                                                    |                     |
|                                                         |                                 |                                   |                                                                                                    |                     |
|                                                         |                                 |                                   |                                                                                                    |                     |
|                                                         |                                 |                                   |                                                                                                    |                     |

Les coordonnées à renseigner sont celles du propriétaire de l'hébergement :

| irefox                                           |                       |                                             |                                     |                                  |                         |
|--------------------------------------------------|-----------------------|---------------------------------------------|-------------------------------------|----------------------------------|-------------------------|
| jue <u>M</u> arque-pages <u>O</u> utils <u>?</u> | service lines         | Ming from                                   |                                     |                                  | 11.54                   |
| T                                                |                       |                                             | ->- <i>a</i> ]                      | z Gaarla                         | 0                       |
| aoecvztkrqrwzomkcvjj/ coordonnees.               | aspx                  |                                             | M . CIM.                            | + Google                         | ~ "                     |
| · · · · · · · · · · · · · · · · · · ·            |                       |                                             |                                     | 32675 Meublé (32675) 💌           | Déconnexion             |
| penpro                                           | Accueil Suivi de rése | rvation 👻 Passer en production 🌒 Diffuser v | votre offre 🕥 Paramètres 🏶 🛛 Aide 🕜 |                                  |                         |
| oordonnées                                       |                       |                                             |                                     | 🗎 Enregistrer                    |                         |
|                                                  |                       |                                             |                                     |                                  |                         |
|                                                  |                       |                                             |                                     |                                  |                         |
| S                                                | ociété                |                                             |                                     |                                  |                         |
| c                                                | ivilité               | M. 💌                                        |                                     |                                  |                         |
| N                                                | lom *                 | DUPONT                                      |                                     |                                  |                         |
| P                                                | rénom                 | Albert                                      |                                     |                                  |                         |
| A                                                | dresse                | rue de la poste                             |                                     |                                  |                         |
| c                                                | ode Postal            | 65110                                       |                                     |                                  |                         |
| v                                                | ïlle                  | Cauterets                                   |                                     |                                  |                         |
| P                                                | ays                   | France                                      |                                     |                                  |                         |
| т                                                | éléphone 1            | 05 00 00 00 00                              |                                     |                                  |                         |
| т                                                | éléphone 2            |                                             |                                     |                                  |                         |
| F                                                | ax                    | 05 00 00 00 00                              |                                     |                                  | ·                       |
| E                                                | -mail* 😰              | dupont.albert@blabla.fr                     |                                     |                                  | 1                       |
| -                                                |                       |                                             |                                     | Vos coordonnées                  |                         |
| S                                                | ite internet          |                                             |                                     | vos coordonnees                  |                         |
| N                                                | lentions légales 👩    | SIRET 340 757 457 00087 APE 7986 - TVA Intr | acommunat                           |                                  |                         |
|                                                  |                       |                                             | Les informations que vous           | saisissez dans cette fiche son   | it destinées à être pré |
|                                                  |                       |                                             | Aux internautes qui cons            | sultent et réservent votre offre |                         |
|                                                  |                       |                                             | Dans les emails autom               | atiques adressés aux internau    | ites lors d'une réserv  |
|                                                  |                       |                                             | Dans les documents qu               | ie vous générez et adressez à    | vos clients depuis ce   |

# Etape 2 - Saisie des fiches descriptives de vos hébergements :

Sous l'onglet « Accueil », bouton « Ajouter un hébergement » :

| pzilla Firefox<br><u>d</u> istorique <u>M</u> arque-pages <u>O</u> utils <u>?</u><br>+ |       |
|----------------------------------------------------------------------------------------|-------|
| uldaiyaoecvztkfqrw2omkcv))/home.aspx                                                   | ☆ マ C |
| Ópenpe                                                                                 | Aide  |

L'écran suivant s'ouvre sur un formulaire à renseigner, permettant de décrire en détail l'hébergement proposé à la location :

| (Openpro<br>verver         | Accueil Suivi de réserv                   | ation 👎 Passer en production 💿 Diffuser votre offre 🕥 Paramètres 🛞 Aide 😨                                      | 32675 Meublé (32675) 💽 <u>Déconnexion</u>                                                  |
|----------------------------|-------------------------------------------|----------------------------------------------------------------------------------------------------|--------------------------------------------------------------------------------------------|
| Hébergements > Création d  | l'un hébergement                          |                                                                                                    | Enregistrer                                                                                |
|                            | 🔲 Français 📁 Allemand 💥                   | ∉ Anglais 🗮 Catalan 💭 Espagnol 🜗 Italien 🗕 Néerlandais                                                         |                                                                                            |
| Général >                  | Nom<br>de l'hébergement* 👩                |                                                                                                    | Nom de l'hébergement : Saisissez                                                           |
| Photos<br>Caractéristiques | Type d'hébergement                        | Appartement 💌<br>Studio 💌                                                                                      | dans cette rubrique le nom usuel de                                                        |
|                            | Classement                                | Non classé                                                                                                    | Les Marmottes »), il sera affiché :                                                        |
|                            | Résidence                                 |                                                                                                    | <ul> <li>sur les sites de réservation</li> </ul>                                           |
|                            | Adresse                                   |                                                                                                    | en ligne.                                                                                  |
|                            | Ville*                                    | Aucune commune n'est sélectionnée 👌 Sélectionner la commune                                                    | dans les éditions de dossier     de réservation que yous                                   |
|                            | Coordonnées GPS                           | Latitude Longitude Afficher la carte                                                                           | enverrez à vos clients.                                                                    |
|                            | Altitude 😰                                | m                                                                                                    | l'hébergement" <u>est obligatoire</u> .                                                    |
|                            | Capacité                                  | Nombre de personnes mini. 1 💌                                                                                  | <u><b>Type d'hébergement :</b></u> choisissez dans<br>la liste déroulante le type adapté à |
| Photos                     | Surface                                   |                                                                                                    | votre logement (studio, appartement                                                        |
| Caractéristiques           | A quel étage se trouve<br>l'hébergement ? | Non défini 💌                                                                                                   | 2 pièces, 3 pièces)                                                                        |
|                            | Orientation                               |                                                                                                    | <u>Classement</u> : En cas d'hébergement                                                   |
|                            | Montant de la caution                     | e                                                                                                    | classe prefecture, clevacances, gites                                                      |
|                            | Description*                              |                                                                                                    | classement dans la liste déroulante<br>(1/2 ou 3 étoiles, ½ ou 3 épis etc)                 |
|                            |                                           | <u>Description :</u> descriptif exhaustif, en quelques lignes, de votre hébergement.                           |                                                                                            |
|                            | Note interne                              | Vous pouvez également indiquer ici les<br>modalités concernant la remise des clefs                             | ja.                                                                                        |
|                            |                                           | a l'arrivée des locataires, par exemple :<br>Nom et Tel de la personne à contacter<br>pour la remise des clefs |                                                                                            |

Latéralement, la rubrique « photo » vous permet d'ajouter quelques photos :

| Øpe     | Accueil Suivi de réservation 🗸 Passer en production 🌖 Diffuser votre offre 🖓 Paramètres 🗟 Aide 💡 | 32675 Meublé (32675) 💽 Déconnexion |
|---------|--------------------------------------------------------------------------------------------------|------------------------------------|
| Héberge | ments > Hébergement : ffffff                                                                     | Enregistrer                        |
|         | Général 🔊 parcourir la bibliothèque 😵 Effacer tout                                               |                                    |
|         | Photos >                                                                                         |                                    |
|         | Caractéristiques vien vers une visite virtuelle                                                  |                                    |

Enfin, dans la rubrique « **Caractéristiques** », vous pourrez cocher les aménagements propres à votre location, qui permettent, en outre, de générer les pictogrammes sur la page vue par les internautes :

| (Openpro<br>MELBLE      | 326/5 Meublé (326/5) 💌 Deco                                                                                                    | onnexion |
|-------------------------|----------------------------------------------------------------------------------------------------|----------|
| Hébergements > Hébergem | nent : fffff                                                                                                    |          |
|                         | 🛄 Français 💷 Allemand 🗮 Anglais 🚃 Catalan 📮 Espagnol 🚺 Italien 🚍 Néerlandais                                                                                                    |          |
| Général<br>Photos       | Commodités Equipements Infrastructures Labels Langues Loisirs à proximité Présence dans un guide touristique Restauration Spécificités Caracteristiques personnalisées                                                                                                    |          |
| Caractéristiques >      | Commodités                                                                                                    |          |
|                         | <ul> <li>Accès internet</li> <li>Ascenseur</li> <li>Barbecue</li> <li>Chauffage</li> <li>Cheminée</li> <li>Coffre fort</li> <li>Congélateur</li> <li>Consigne à bagages</li> <li>Four</li> <li>Lave-linge</li> <li>Lave-linge</li> <li>Laverlinge</li> <li>Laverlinge</li> <li>Linge de tillette inclus</li> <li>Location de linge</li> <li>Micro-onde</li> </ul> |          |

Si vous n'avez pas trouvé dans les caractéristiques prédéfinies proposées, une caractéristique spécifique concernant votre hébergement, alors vous pouvez en créer *une* ou *plusieurs*, en cliquant sur le bouton « *Caractéristiques personnalisées* » :

| Openpro         Accueil         Suivi de réservation         Passer en production         Diffuser votre offre | 32675 Meublé (32675) 💌 Déconnexion                                                                                                    |
|----------------------------------------------------------------------------------------------------|----------------------------------------------------------------------------------------------------|
| Hébergements > Hébergement : T2/4 pers Résidence Les Balcons de Neige                                          |                                                                                                    |
| Général<br>Photos<br>Característiques personnalisées                                                           | Neerlandais Présence dans un guide touristique) (Restauration) (Spécificités)                                                                                                    |
| Caractéristiques > Caracteristiques                                                                            | personnalisées                                                                                                    |
| La Accès pistes par navette gratuite      Ajouter une caractéristique personnalisée                            | Caractéristiques personnalisées :<br>C'est un texte que vous saisissez librement, dans chacune<br>des langues de votre choix. Il s'agit uniquement d'un texte,<br>et il n'y a donc pas de pictogramme associé aux<br>caractéristiques personnalisées que vous créez (exemple<br>de caractéristique personnalisée : Accès pistes par navette<br>gratuite, navette thermale en saison etc) |

Après avoir saisi, renseigné et coché ces divers éléments, la grille tarifaire de vos/ou votre hébergement apparaitra alors, comme le montre l'écran ci-dessous (*NB* : dans l'exemple de présentation qui suit, le propriétaire possède 4 appartements, il apparait donc 4 grilles, soit 1 par appartement).

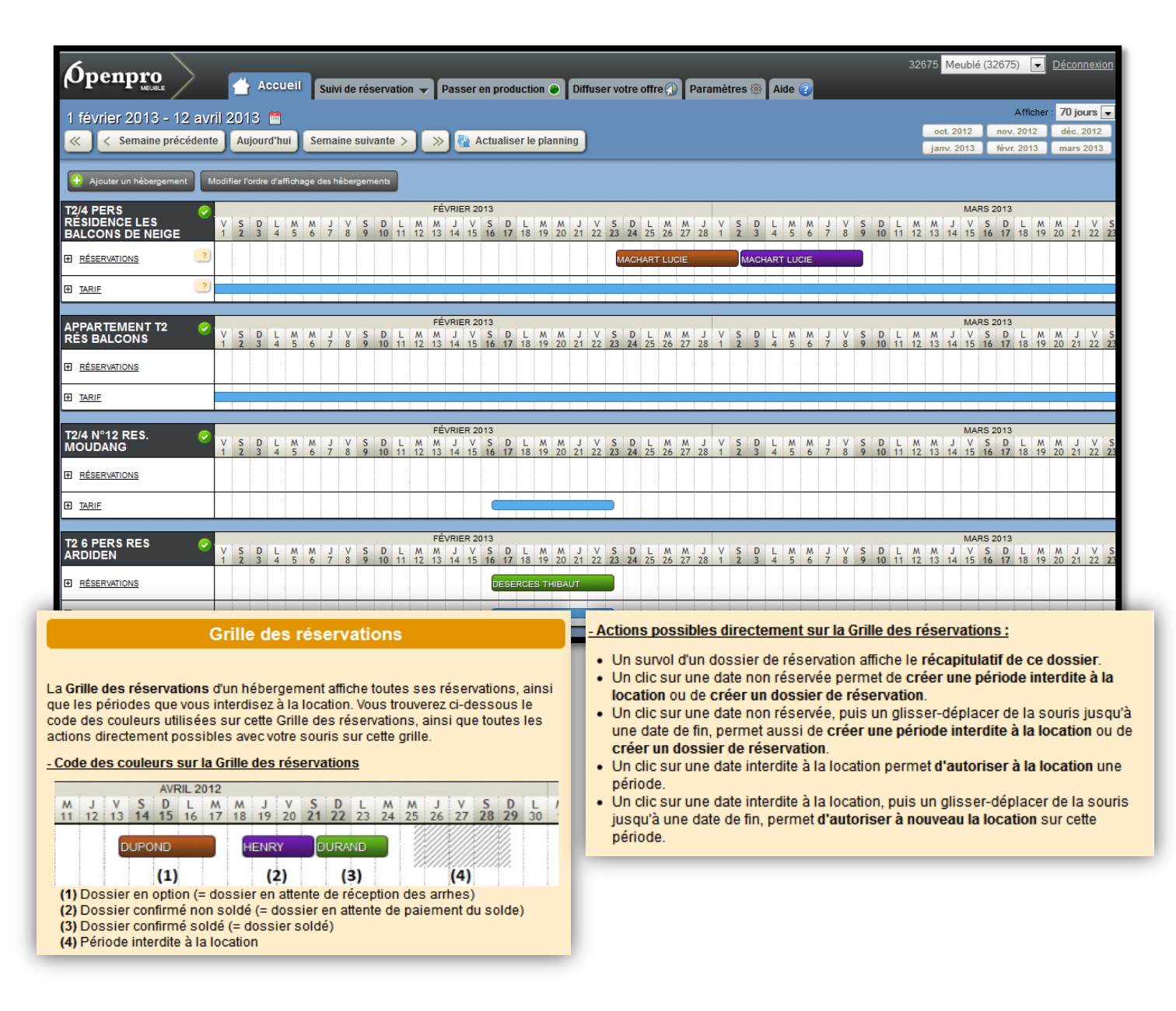

## **Etape 3 - Saisie des Tarifs des Hébergements :**

Après avoir ajouté votre hébergement et renseigné sa fiche descriptive comme exposé à l'<u>Etape 2</u>, retournez sous l'onglet « **Accueil** ».

Vous visualisez alors la grille des réservations et pouvez désormais ajouter vos prix, en cliquant sur la rubrique « Tarifs » :

| Openpro                                                                                                    | 32675 <mark>Meublé (</mark>                            | 32675) 💽 Déconnexion         |
|----------------------------------------------------------------------------------------------------|--------------------------------------------------------|------------------------------|
| 28 octobre 2012 - 6 janvier 2013 🗯                                                                                                    |                                                        | Afficher : 70 jours 💌        |
| < < Semaine précédente Aujourd'hui Semaine suivante > » 🛞 🛃 Actualiser le planning                                                                                                    | oct. 2012                                              | nov. 2012 déc. 2012          |
|                                                                                                    | janv. 2013                                             |                              |
| Aputer un hébergement Noffier fordre d'affichtage des hébergements                                                                                                    |                                                        |                              |
| T2/4 N°12 RES. 0                                                                                                    |                                                        |                              |
| MOUDANG 20 L M M J V S D L M M J V S D L M M J V S S D L M M J V S S D L M M J V S S D L M M J V S S D L M M J V S M J M M J V S | S D L M M J V S D L<br>1 22 23 24 25 26 27 28 29 30 31 | M M J V S D<br>J 1 2 3 4 5 6 |
| IE ASSERVITONS 3                                                                                                    | DURAND THIBAUT                                         |                              |
|                                                                                                    |                                                        |                              |
|                                                                                                    |                                                        |                              |

L'écran suivant apparait, et, sous la rubrique « **Créer pour plusieurs séjours** » : vous pourrez saisir un prix et l'appliquer sur une période pour un ensemble de séjours, comme le montre l'exemple cidessous qui illustre le cas de courts séjours, type week-ends :

| <b>Ópenpro</b><br>Tarifs > Créer des tarifs             | Accueil Suivi de réservation - Passer en production • Diffuser votre offre Paramètres () Aide ?                                                                                                    | 32675 Meublé (32675) 💽 <u>Déconnexion</u>                                                                                                    |
|---------------------------------------------------------|----------------------------------------------------------------------------------------------------|----------------------------------------------------------------------------------------------------|
| Créer pour plusieurs<br>séjours<br>Créer pour un séjour | Cette rubrique permet de saisir un prix, et de l'appliquer sur une période pour <b>un ensemble de séjours</b> .                                                                                                    | emière saisie 🥒 Initialiser avec une saisie antérieure                                                                                                    |
|                                                         | Hébergement     T2/4 pers Résidence Les Balcons de Neige        Période d'application du prix     du 11/01/2013 au 12/01/2013 is Supprimer la période       du 18/01/2013 au 19/01/2013 is Supprimer la période       Image: Algouter une période | Ajouter une période : ce champ permet<br>d'ajouter une ou plusieurs périodes<br>possédant un tarif identique.<br><u>Période d'application :</u> périodes<br>pendant lesquelles un tarif identique |
|                                                         | Durée des séjours 2 nuits 💌<br>Jours d'arrivée possibles Tous<br>I samedi dimanche lundi mardi mercredi jeudi Vvendredi                                                                                                    | est appliqué (exemple : vacances de<br>Noël et de Février).<br><u>Duau :</u> « <b>du</b> »correspond à la date<br>du jour d'arrivée, « <b>au</b> » date du jour de                                |
|                                                         | Saisir une remise 🕝<br>Prix 100 e                                                                                                    | départ.<br><u>Durée des séjours :</u> si week-end,<br>sélectionner « 2 nuits »<br><u>Jours d'arrivée possibles :</u> le vendredi<br>et le samedi                                                  |
|                                                         |                                                                                                    | <u>Générer les tarifs :</u> cliquer sur ce                                                                                                    |

```
bouton pour entériner votre saisie.
```

Autre exemple, les séjours semaine, avec arrivée le samedi :

| <b>Openpro</b>                                          | Accueil Suivi de réserva                                                         | tion 👻 Passer en production 🌒 Diffuser votre offre 🎧 Paramètres 🛞 🛛 Aide 🍞                                                                                                    | 32675 Meublé (32675) 🔽 Déconnexion                                                                                                    |
|---------------------------------------------------------|----------------------------------------------------------------------------------|----------------------------------------------------------------------------------------------------|----------------------------------------------------------------------------------------------------|
| Tarifs > Créer des tarifs                               |                                                                                  |                                                                                                    |                                                                                                    |
| Créer pour plusieurs<br>séjours<br>Créer pour un séjour | Cette rubrique permet de sais<br>Hébergement<br>Période d'application du<br>prix | r un prix, et de l'appliquer sur une période pour un ensemble de séjours.                  Initialiser ava                  T2/4 pers Résidence Les Balcons de Neige                 du 22/12/2012             au 05/01/2013 | ic la demière saisie 🧪 Initialiser avec une saisie antérieure                                                                                                    |
|                                                         | Durée des séjours<br>Jours d'arrivée possibles<br>Saisir une remise 2<br>Prix    | 7 nuits ▼<br>Tous<br>V samedi dimanche lundi mardi mercredi jeudi vendredi<br>500 €                                                                                                    | Durée des séjours : si séjours à la<br>semaine, sélectionner « 7 nuits »<br>Jours d'arrivée possibles : samedi<br><u>Générer les tarifs :</u> cliquer sur ce<br>bouton pour entériner votre saisie. |
|                                                         | Générer les tarifs                                                               |                                                                                                    |                                                                                                    |

## Etape 4 – Saisie de vos Suppléments :

Sous l'onglet « **Paramètres** », rubrique « **Suppléments** » : Il s'agit d'indiquer là les suppléments éventuels pouvant être proposés dans le cadre de votre hébergement, tels que la *taxe de séjour* par exemple, ou encore *le supplément animal*, comme le montre l'écan de la page suivante :

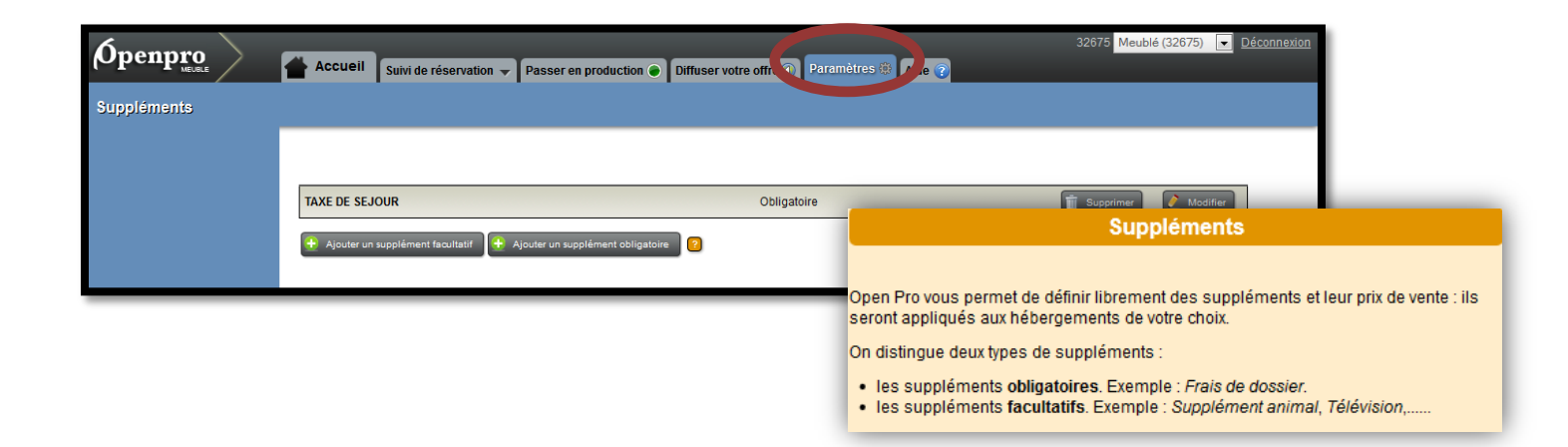

## Etape 5 - Saisie des Modalités de vente :

Sous l'onglet « **Paramètres** », rubrique « **Modalités de vente**» : il s'agit de paramétrer là vos conditions spécifiques **de vente** :

| (Openpro           | Accueil Suivi de réservation 🗸 Passer en production ) Diffuser votre offre ) Paramètres 🕫 Aide 🭞                                                                                                    | 32875 Meublé (32675) 💌 <u>Déconnexi</u> |
|--------------------|----------------------------------------------------------------------------------------------------|-----------------------------------------|
| Modalités de vente | Enregistrer                                                                                                    |                                         |
| I                  | 🛄 Français) 💷 Allemand 🗰 Anglais 🚍 Catalan 📪 Espagnol 🌗 Italien 👄 Néerlandais                                                                                                    |                                         |
|                    | Arrhes / Acompte                                                                                                    |                                         |
|                    | Ouss demandez un versement         @d'arrhes           Od'acompte                                                                                                    |                                         |
|                    | Pourcentage d'arrhes par 25 룾 % 🚺<br>défaut                                                                                                    |                                         |
|                    | Appliquer un pourcentage©non, toujours utiliser le pourcentage par défaut<br>différent en fonction de la ⊛oui<br>proximité du séjour                                                                            |                                         |
|                    | Si le début du séjour est dans moins de 15 💌 jours, alors le pourcentage est de 100 💭 %                                                                                                    |                                         |
|                    | Ajouter une regie                                                                                                    |                                         |
|                    | Paiement sécurisé lors d'une réservation internet                                                                                                    |                                         |
|                    | [] ∭Je possède un compte PayPal et je souhaite que les internautes puissent effectuer un paiement en ligne des arrhes<br>E-mail utilisé lors de la création de mon compte PayPal <sup>[Ldeserces@n-py.com</sup> |                                         |
|                    | Autorisation de poser une option 👩                                                                                                    |                                         |
|                    | Vous autorisez les         Oeffectuer un paiement en ligne uniquement           internautes à         @effectuer un paiement en ligne ou poser une option                                                       |                                         |
|                    | Pour les séjours proches<br>Autoriser les internautes à poser une option                                                                                                    |                                         |
|                    | Interdire aux internautes de poser une option si le debut du sejour est dans moins de 30 jours                                                                                                    |                                         |
|                    | Délais de paiement                                                                                                    |                                         |
|                    | Délai de paiement des 10 jours après la création de l'option 💌 🖸<br>arrhes pour une option                                                                                                    |                                         |
|                    | Paiement du solde A l'arrivée 💽 💽                                                                                                    |                                         |

Arrhes ou Acompte : vous pouvez choisir entre des arrhes ou un acompte pour le paiement initial.

**Pourcentage d'acompte ou d'arrhes :** choisissez le pourcentage d'arrhes ou d'acompte qu'il faudra demander à vos clients. Remarque : dans le cas où la date de début du séjour d'un client est proche, si vous souhaitez demander un pourcentage plus important (voire même la totalité du montant du séjour), alors vous pouvez configurer ces modalités de fonctionnement dans la rubrique intitulée "**Appliquer un pourcentage différent en fonction de la proximité du séjour**".

**Paiement sécurisé :** Pour permettre à votre clientèle internaute de payer les arrhes directement sur internet lors d'une réservation, vous avez la possibilité d'activer un paiement sécurisé via **Paypal**. Si vous n'activez pas le paiement sécurisé, alors seule **la prise d'option** sera proposée à vos clients.

Ainsi, si vous disposez déjà d'un compte Paypal en tant que vendeur, cochez "Je possède un compte Paypal", puis saisissez dans le champ correspondant l'adresse email qui vous sert d'identifiant pour vous connecter à Paypal.

**Délais de paiement :** vous permet de définir le délai de validité d'une option : ainsi, lorsque une pré-réservation est établie sur un hébergement, une demande de paiement d'arrhes ou d'acompte sera envoyée, dans laquelle est précisé le délai maximal dont votre client dispose pour vous renvoyer son paiement.

Paiement du Solde : vous permet de définir vos modalités de paiement du solde :

 Paiement du solde à l'arrivée ou Paiement du solde avant l'arrivée : vous pourrez effectuer un suivi rigoureux des dossiers en attente de paiement du solde car Open Pro vous indiquera dans le menu "Suivi de réservation > Demandes de solde à relancer" tous les dossiers non soldés dont le délai de paiement du solde est dépassé.

|                                                                                  | Modes de paiement 🕐                                                                                                    |   |
|----------------------------------------------------------------------------------|----------------------------------------------------------------------------------------------------|---|
| Chèque bancaire libellé à l'o                                                    | rdre de Monsieur Albert DUPONT                                                                                                    |   |
| Chèque vacances                                                                  |                                                                                                    |   |
| Virement bancaire : IBAN                                                         | BIC ou SWIFT                                                                                                    |   |
| Envol du numéro de carte bar                                                     | ncaire 🔽                                                                                                    |   |
|                                                                                  |                                                                                                    |   |
|                                                                                  | Modalités d'arrivée et de départ du client 🕝                                                                                                    |   |
| Arrivée du client                                                                |                                                                                                    |   |
| Heure d'arrivée                                                                  | entre 16 h 00 et 20 h 00 e                                                                                                    |   |
| Précisions                                                                       |                                                                                                    | _ |
|                                                                                  |                                                                                                    |   |
| Départ du client                                                                 |                                                                                                    |   |
| Heure de départ                                                                  | avant 10 h 00                                                                                                    |   |
| Précisions                                                                       | Planura de l'Atté des lleurs de dénast para finés la leur de unite arrivés                                                                                                    |   |
|                                                                                  | La riteure de relatides neux de depart sera noce le jour de voire an loce                                                                                                    | _ |
|                                                                                  | Conditions générales de vente                                                                                                    |   |
| CONDITIONS GENERALES D                                                           | E LOCATION SAISONNIERE                                                                                                    |   |
| 1) Occupation des locaux loués                                                   |                                                                                                    |   |
| Le locataire jouira bourgeoisem<br>ne pourra en aucune circonstan                | ent des lieux loués et du mobilier. La location est consentie pour un séjour qui commencera et se terminera les jours et dates indiqués au contrat. Le locataire<br>se se prévaloir d'un quelconque droit au maintien dans les lieux à l'issue de la période de location. La location ne peut en aucun cas bénéficier à des tiers, | 2 |
| sauf accord du propriétaire. Le l                                                | ocataire devra assurer le caractère palsible de la location et en faire usage conformément à la destination des lieux.                                                                                                    |   |
| contacter le propriétaire/mandat                                                 | par preve eur le contait cen reures o année europreues a para de ministre de legar avair non de le locataire eu cependaire nove a<br>aire au moins 48H avant la date d'arrivée pour fiver avec lui un horaire approximatif d'arrivée.                                                                                              |   |
| <ol> <li>Nombre de locataires :<br/>Le présent contrat est établi pou</li> </ol> | r un nombre précis de personnes. Si le nombre de vacanciers dépasse la capacité d'accuell prévue par la prestation. le prestataire peut refuser les cilents                                                                                                    | = |
| supplémentaires ou rompre le ci                                                  | ontrat de prestation (dans ce demier cas, le prix de la prestation reste acquise).                                                                                                    |   |
| S'ils sont admis (état descriptif)                                               | seuls les animaux familiers seront acceptés par le propriétaire/mandataire sous réserve que ceux-ci n'occasionnent aucun dégât dans le logement.                                                                                                    |   |
| <ol> <li>Réglement :<br/>La réservation devient effective d</li> </ol>           | és lors que le locataire aura fait parvenir au propriétaire les arrhes, représentant 25% du montant total du séjour. Le non-respect de la date d'option et/ou de                                                                                                    |   |
| son règlement financier entraîne<br>du client.                                   | l'annulation automatique de la réservation. Pour tout palement des arrhes par virement bancaire, les frais éventuels relatifs à l'opération seront à la charge                                                                                                    |   |
| Le solde du montant du séjour se                                                 | era versé 15 jours avant l'entrée dans les lleux auprès du propriétaire/mandataire.                                                                                                    |   |
| dans un délai maximum de quinz                                                   | moque sur le contratiser a congatorrement versee a l'entree cans les neux auprés du proprietaire/mandataire. La caution sera restituée àprès la fin de séjour,<br>le jours, après contrôle, déduction faite des dégâts, perte d'objets et ménages éventuels.                                                                       |   |
| <ol> <li>5) Prix :<br/>Les prix sont établis en euro et li</li> </ol>            | ncluent la mise à disposition du logement charges comprises (eau, électricité, chauffage) à l'exemption des prestations annexes. Une taxe de séjour, non                                                                                                    |   |
| Incluse dans les prix, est en vigu                                               | eur dans la commune. Le montant dépend du classement de l'hébergement et est payable sur place au propriétaire/mandataire                                                                                                    |   |

<u>Mode de paiement :</u> Cette rubrique vous permet de sélectionner les modes de paiement qui seront proposés à votre client sur l'édition de son dossier de réservation.

**Envoi du numéro de carte bancaire :** Si vous disposez d'un TPE (Terminal de Paiement Electronique), alors vous pouvez cocher cette rubrique intitulée "Envoi du numéro de carte bancaire" : ainsi, lorsque vous éditerez un dossier de réservation pour un client, il lui sera proposé de renseigner sur ce document son numéro de carte bleue, et de vous renvoyer ce document par courrier postal. A réception, vous utiliserez votre TPE pour débiter le client. *Remarque : seuls les professionnels inscrits au Registre du Commerce et des Sociétés peuvent disposer d'un TPE* 

<u>Modalités d'arrivée et de départ :</u> Vous pouvez préciser ici vos modalités d'arrivée et de départ du locataire : elles seront affichées dans les documents à destination du client édités depuis Open Pro.

<u>Arrivée</u> : Heure d'arrivée : vous indiquez la tranche horaire pendant laquelle votre client doit arriver. La saisie de cette information est *facultative*.

**Précisions** : si nécessaire, vous pouvez ajouter des précisions complémentaires, exemple : *en cas d'arrivée tardive, merci de bien vouloir nous contacter au 06-96-89-96-88.* La saisie de cette information est *facultative*.

<u>Départ :</u> Heure de départ : vous indiquez l'heure à laquelle le client doit avoir libéré l'hébergement. La saisie de cette information est *facultative*.

**Précisions** : si nécessaire, vous pouvez ajouter des précisions complémentaires concernant le départ du client. La saisie de cette information est *facultative* 

<u>Conditions générales de location :</u> vous renseignez là vos propres conditions générales de location.

## Etape 6 – Suivi de réservation :

• L'onglet « **Suivi de réservation** » vous permet de suivre et gérer les dossiers de réservation en cours ou d'en créer de nouveau, comme le montre l'écran ci-après.

| (Ópenpro<br>MEUBLE Accueil                          | Suivi de réservation 👻 Passer en productio |
|-----------------------------------------------------|--------------------------------------------|
| 28 octobre 2012 - 6 janvier 2013 🚺                  | Rechercher un dossier                      |
| « C Semaine précédente Aujourd'hui                  | 2 Options à relancer se le                 |
|                                                     | Demandes de solde à relancer               |
| Ajouter un hébergement Modifier l'ordre d'affich ge | Arrivées du jour                           |
| T2/4 N°12 RES.                                      | Départs du jour                            |
|                                                     |                                            |

Rechercher un dossier : Cette rubrique vous permet de rechercher un dossier selon plusieurs critères,

- son statut (confirmé, option)
- Soldé ou non
- Arrivée du locataire
- Hébergement, Nom du client ...

**Options à relancer : Vous** trouverez là les dossiers en cours à relancer. S'il y a des relances à effectuer, un chiffre en rouge correspondant au nombre de dossier à relancer apparait devant la rubrique « **Option à relancer** » **Demandes de solde à relancer** : Vous trouverez là les dossiers en cours à relancer. S'il y a des relances à effectuer, un chiffre en rouge correspondant au nombre de dossier à relancer apparait devant la rubrique « **Demandes de solde à relancer** : Vous trouverez là les dossiers en cours à relancer. S'il y a des relances à effectuer, un chiffre en rouge correspondant au nombre de dossier à relancer apparait devant la rubrique « **Demandes de solde à relancer** »

<u>Arrivées du jour et Départs du jour :</u> ces rubriques vous permettent de visualiser vos arrivées ou vos départ, après avoir renseigné la date qui vous intéresse.

 Il vous est également possible de créer un dossier de réservation, suite à un contact téléphonique ou autre : retournez sous l'onglet « Accueil », puis cliquez sur la rubrique « Réservations » et sélectionnez « créer un dossier de réservation » :

| (Openpro                                                  | Accueil Suivi de réservation 🗸 Passer en production 🌒 Diffuser votre offre 🖗 Paramètres 💿 Aide 🕡                                                                                                    | 75) 🗨 <u>Déconnexion</u> 🔺                                         |
|-----------------------------------------------------------|----------------------------------------------------------------------------------------------------|--------------------------------------------------------------------|
| 1 janvier 2013 - 12 mars 20                               | 18 nov 2012<br>Lujourd'hui Semaine suivante > >> Ra Actualiser le planning                                                                                                    | Afficher : 70 jours<br>dec. 2012 janv. 2013<br>mars 2013 evr. 2013 |
| Acuter un hebergement Modifier Torold                     | ANVER 2013<br>J Y S D L M M J V S D L M M J V S D L M M J V S D L M M J Y S D L M M J Y S D L M M J Y S D L M M J V S D L M M J V S D L M M M J V S D L M M J V S D L M M J V S D L M M J | MARS 20<br>V S D L M M J<br>1 2 3 4 5 6 7                          |
| RÉSERVATIONS<br>VISUALISER LES DOSSIERS DE<br>RÉSERVATION |                                                                                                    | MACHART LUCIE                                                      |
| CREER UN DOSSIER DE RÉSERVATION                           | AWVER 2013<br>J V S D L M M J V S D L M M M J V S D L M M J V S D L M M J V S D L M M M J V S D L M M M J V S D L M M M J V S D L M M M J V S D L M M M J V S D L M M M J V S D L M M M J V S D L M M M M M M M M M M M M M M M M M M                                                                                                    | MARS 20<br>V S D L M M J<br>1 2 3 4 5 6 7                          |

Les 2 écrans suivants s'ouvrent, il convient alors de renseigner les différents champs en suivant les étapes 1 et 2 :

| (Openpro                        | Accueil Suivi de re        | éservation 🔻 Passer en production 🌒 Diffuser votre offre í Paramètres 💿 Aide 🕡 | 32875 Meublé (32675) 🕞 Déconnexion |
|---------------------------------|----------------------------|--------------------------------------------------------------------------------|------------------------------------|
| Accueil > Creation d'un dossier | r de réservation > Étape 1 | : Choix de l'hébergement et des dates de séjour                                |                                    |
|                                 |                            |                                                                                |                                    |
|                                 |                            | Étape 1 : Choix de l'hébergement et des dates de séjour                        |                                    |
|                                 | Hébergement                | T2/4 pers Résidence Les Balcons de Neige 🥣                                     |                                    |
|                                 | Dates                      | Du 22/12/2012 au 29/12/2012                                                    |                                    |
|                                 | Valider                    |                                                                                |                                    |
|                                 |                            |                                                                                |                                    |

| <b>Openpro</b>                    | Accueil Suivi de r                                                                      | réservation  Passer en production Diffuser votre offre  Paramètres  Aide  Aide |          | 32875 Meublé (32675) 💽 <u>Déconnexton</u> |  |  |
|-----------------------------------|-----------------------------------------------------------------------------------------|--------------------------------------------------------------------------------|----------|-------------------------------------------|--|--|
| Accueil > Creation d'un dossier ( | cuel > Creation d'un dossier de réservation > Etaipe 2 : Choix du prix de l'hébérgement |                                                                                |          |                                           |  |  |
|                                   |                                                                                         | Étape 1 : Choix de l'hébergement et des dates de séjour                        | Modifier |                                           |  |  |
|                                   | Hébergement :                                                                           | T2/4 pers Résidence Les Balcons de Neige                                       |          |                                           |  |  |
|                                   | Période :                                                                               | Du 22/12/2012 au 29/12/2012                                                    |          |                                           |  |  |
|                                   |                                                                                         | Étape 2 : Choix du prix de l'hébergement                                       |          |                                           |  |  |
|                                   | Occupants                                                                               | Adulte 0 v<br>Enfant 0 v<br>Bébé 0 v                                           |          |                                           |  |  |
|                                   | Prix                                                                                    | e                                                                              |          |                                           |  |  |
|                                   | Remise                                                                                  | e                                                                              |          |                                           |  |  |
|                                   | Vallder                                                                                 |                                                                                |          |                                           |  |  |

Enfin, pour finir d'illustrer ce chapitre sur le « Suivi de Réservation », un dossier retraçant toutes les étapes de réservation avec courriers, mails et contrat est joint en annexe.

## **Etape 7 – Personnalisation des Editions :**

Sous l'onglet « **Paramètres** », rubrique « **Personnalisation des éditions**» : vous pourrez ici personnaliser les documents à destination de vos clients :

| (Openpro                | Accueil Suivi de réservation Verser en production Diffuser votre                                                                                                    | offre 👔 Paramètres 🗓 Aide 🖓                                                                                                    |
|-------------------------|----------------------------------------------------------------------------------------------------|----------------------------------------------------------------------------------------------------|
| Personnalisation des éd | itions                                                                                                    | Enregistrer                                                                                                    |
|                         | 🛄 Français 💥 Anglais 👝 Espagnol 📾 Allemand 📳 Italien 🕳 Néerland                                                                                                    | ais 💳 Catalan                                                                                                    |
| Général >               | En-tête des documents PDF à                                                                                                    | destination de vos clients 👩                                                                                                    |
| Dossier de réservation  | Votre identité                                                                                                    |                                                                                                    |
|                         | Votre slogan                                                                                                    |                                                                                                    |
|                         | Logo 📁 PARCOURIR LA BIBLIOTHÈQUE 🔞 EFFACER TOUT                                                                                                    |                                                                                                    |
|                         |                                                                                                    |                                                                                                    |
|                         |                                                                                                    | Personnalisation des éditions                                                                                                    |
| 1- A<br>la<br>va        | insi sous <b>« Général »,</b> il s'agit de<br>personnalisation de <u>l'entête</u> de<br>os documents avec <i>votre identité,</i><br>otre logo, votre slogan éventuel | Lorsque vous créez dans Open Pro un dossier de réservation pour un client, Open Pro<br>vous permet d'éditer les document destinés à ce client pour toute la durée de vie du<br>dossier, de la prise d'option à l'arrivée du client. A chaque étape de la vie du dossier,<br>Open Pro vous permet :<br>• soit d'envoyer un mail à votre client : ce mail comporte en pièce jointe le dossier de<br>réservation au format PDF.<br>• soit d'imprimer ce dossier de réservation et de l'envoyer par courrier postal à votre<br>client.<br>Cette rubrique "Personnalisation des éditions" vous permet de personnaliser les<br>documents à destination de vos clients. Elle comporte 2 onglets :<br>• onglet "Général" : personnalisez l'entête des documents PDF<br>• onglet "Dossier de réservation" : personnalisez le contenu du dossier de<br>réservation au format PDF |

2- Sous « **Dossier de réservation** », il s'agit de la personnalisation du <u>contenu</u> du dossier de réservation (voir écran page suivante) :

Ainsi, lorsqu'une réservation est faite par un client, vous devez lui envoyer un *Contrat de réservation*, qu'il doit vous renvoyer *signé*. Cette rubrique "Demande de signature du Contrat" vous permet de choisir à quel moment vous souhaitez envoyer votre Contrat au client :

- <u>Choix 1 : vous envoyez le Contrat lors de la demande de paiement d'arrhes</u>, et le client doit renvoyer ce **Contrat** signé accompagné de son paiement d'arrhes
- <u>Choix 2 :</u> vous envoyez le Contrat uniquement après avoir reçu le paiement d'arrhes. Dans ce mode de fonctionnement, les éditions successives que vous envoyez à votre client lors d'une prise d'option seront :
  - o Etape 1 : vous accusez réception de la demande de location de votre client
  - Etape 2 : vous envoyez à votre client un dossier d'option, et vous lui demandez de vous le retourner signé et accompagné du règlement d'arrhes.
  - Etape 3 : à réception du paiement d'arrhes, vous envoyez à votre client votre Contrat, qu'il doit vous renvoyer signé.

| (Openpro                  | 32675 Meublé (32675)<br>Accueil Suivi de réservation  Passer en production  Diffuser votre offre  Paramètres  Aide  Aide  P                                                                            | Déconnexi      |
|---------------------------|----------------------------------------------------------------------------------------------------|----------------|
| Personnalisation des édit | tions                                                                                                    | gistrer        |
|                           | 🛄 Français 🗮 Anglais 📮 Espagnol 📁 Allemand 🕕 Italien 🗧 Néerlandais 🗮 Catalan                                                                                                    |                |
| Général                   | Demande de signature 💿 Vous envoyez le Contrat au client lors de la demande de paiement d'arrhes, et le client doit renvoyer ce Contrat signé accompagné de du Contrat à un client 😰 paiement d'arrhes | e son          |
| Dossier de reservation >  | Vous envoyez le Contrat au client uniquement après avoir reçu le paiement d'arrhes                                                                                                    |                |
|                           | Dossier de réservation au format PDF                                                                                                    |                |
|                           | Le dossier de réservation au format PDF comporte 3 parties :                                                                                                    |                |
|                           | Partie 1 Récapitulatif du dossier 👩                                                                                                    |                |
|                           | Imprimer le détail des prix 🕜                                                                                                    |                |
|                           | Informations     I       générales     I                                                                                                    |                |
|                           | Informations complémentaires :                                                                                                    |                |
|                           | - pour un dossier en option                                                                                                    |                |
|                           | - pour un dossier confirmé non 🚺                                                                                                    | .::            |
|                           | - pour un dossier confirmé soldé                                                                                                    | .::            |
|                           | Demande de signature     Je soussigné (Nom)                                                                                                    | fiche<br>e vie |

#### Partie 1 : Récapitulatif du dossier :

*Imprimer le détail des prix :* vous pouvez soit faire afficher le détail des prix des hébergements et des suppléments. Dans ce cas, cochez la case à cocher intitulée "Imprimer le détail des prix". -Soit faire afficher uniquement le montant total du dossier. Dans ce cas, ne cochez pas la case à cocher intitulée "Imprimer le détail des prix".

Le récapitulatif affiche :

- vos coordonnées
- les coordonnées du client.
- la liste des hébergements et des suppléments du dossier, ainsi que leur prix.
- le montant total du dossier.
- les modalités de paiement des arrhes et du solde.
- les modalités d'arrivée et de départ (si vous les avez saisies dans le menu "Paramètres-Avancés-Modalités de vente").
- des Informations générales que vous pouvez facultativement saisir dans cette rubrique de personnalisation des éditions.
- des *Informations complémentaires* qui dépendent de l'état du dossier, et que vous pouvez facultativement saisir dans cette rubrique de personnalisation des éditions.
- une Demande de signature lorsque cela est nécessaire. Vous pouvez personnaliser cette demande de signature.
- une *Formule de politesse*. Vous pouvez personnaliser cette formule de politesse

| Formule de politesse             | Dans l'attente de vous accueillir prochainement, nous vous adressons nos sincères salutations. |
|----------------------------------|------------------------------------------------------------------------------------------------|
| Partie 2 Descriptif d            | les hébergements 😰                                                                             |
| Imprimer les images des hé       | bergements                                                                                     |
| Partie 3 Conditions              | de vente 👩                                                                                     |
| Imprimer les conditions de v     | ente                                                                                           |
|                                  | E-Mail pour envoi du dossier de réservation au format PDF                                      |
| Le dossier de réservation au for | nat PDF sera envoyé en pièce jointe d'un mail que vous pouvez personnaliser :                  |
| Envoyer à mon adresse une        | copie des mails que j'envoie aux clients                                                       |
| Formule de politesse             | Dans l'attente de vous accueillir prochainement, nous vous adressons nos sincères salutations. |

#### Partie 2 : Descriptif des hébergements :

La fiche descriptive affiche pour chaque hébergement du dossier :

- ses photos (facultatif : seulement si vous avez coché « imprimer les images des hébergements »)
- sa description

#### Partie 3 : Descriptif des hébergements :

Cette partie affiche vos conditions générales de vente, si vous avez coché « imprimer les conditions de vente ».

<u>E-mail pour envoi du dossier de réservation :</u> Si vous cochez la case « *envoyer à mon adresse une copie des mails … clients* » vous recevrez systématiquement copie de tous les mails adressés à vos clients.

*Comme précisé à l'étape 6, un dossier type complet, retraçant toutes les étapes de réservation avec courriers, mails et contrat est joint en annexe, pour illustrer ce suivi.* 

### Etape 8 - Dernière Etape : Visualisation et passage en production :

Enfin, sous l'onglet « **Passer en Production** », cliquer sur « **Demande de passage en Production**» afin que les internautes puissent accéder à la réservation de vos hébergements sur internet.

| Øpenpro                       | Accueil Suivi de réservation 🗸 Passer en production 📀 Diffuser votre offre 🎧 Paramètres 🌚 Aide 😮                                                                                                    |
|-------------------------------|----------------------------------------------------------------------------------------------------|
| Passer en production > Demand | de de passage en production                                                                                                    |
|                               |                                                                                                    |
|                               | Vous avez effectué la saisie vos hébergements et de leurs tarifs. Pour l'instant, vos hébergements ne sont pas accessibles par les internautes.<br>Nous vous conseillons d'effectuer des tests de réservation en ligne, puis ensuite vous pourrez demander le passage en production de vos hébergements : ils deviendront<br>alors accessibles par les internautes. |
|                               | Étape 1 : Effectuez des tests de réservation internet sur vos hébergements                                                                                                    |
| C                             | choisissez votre date d'arrivée et la durée de votre séjour, puis cliquez sur Rechercher : ceci aura pour effet d'ouvrir une page d'un site internet de test de réservation sur vos<br>ébergements.                                                                                                    |
| C<br>L                        | Date d'arrivée :<br>3 v Novembre v 2012 v<br>Durée :                                                                                                    |
|                               | ©Semaine I semaine  Nut Rechercher                                                                                                    |
|                               | Øpen System                                                                                                    |
|                               | Étape 2 : Demandez le passage en production                                                                                                    |
| Vc                            | ous pouvez demander le passage en production en contactant votre référent Open System.                                                                                                    |

Après avoir effectué vos tests à l'étape 1, et vérifié le bon fonctionnement, vous pouvez demander le passage en production en contactant votre référent Open System (Office du Tourisme).

Pour visualiser sur internet votre paramétrage, taper l'adresse suivante dans votre navigateur : http://prestataire-meuble.for-system.com/f**12345**\_fr.aspx et remplacer les numéros inscrits en rouge par votre numéro d'identifiant de compte.

Cet outil vous permet d'avoir un visuel de la présentation de vos produits pour l'internaute.

## 9 - Divers et Optionnel :

-

#### La Saisie de vos Tranches d'âge :

Sous l'onglet « **Paramètres** », rubrique « **tranches d'âge**» : Il s'agit des différentes catégories d'âge, pouvant éventuellement conditionner un tarif différent.

| (Openpro       | Accueil Suivi de réservation 🗸 Passer en production 🔵 Diffuser votre offre | S2075 Meublé (32675) 💌 Déconnexion                                                                                                  |
|----------------|----------------------------------------------------------------------------|----------------------------------------------------------------------------------------------------|
| Tranches d'âge |                                                                            |                                                                                                    |
|                |                                                                            |                                                                                                    |
|                |                                                                            |                                                                                                    |
|                | Aduite 17 ans - 100 - ans (1)                                              | 👔 Modfiler 🛛 🏢 Supprimer                                                                                                    |
|                | ♠ Enfant 4 ans - 16 - ans (1)                                              | 2 Modtler                                                                                                    |
|                | Bébé 0 ans - 3 - ans (1)                                                   | 🛃 Modifier 🛛 🏛 Supprimer                                                                                                    |
|                | + Ajouter une tranche d'age                                                | Vatra Opan Bra a átá initialament configurá avos 2 transhas d'âgo par dáfaut :                                                      |
|                |                                                                            | Adulte     Adulte                                                                                                    |
|                |                                                                            | • Enfant                                                                                                    |
|                |                                                                            | • Bebe                                                                                                    |
|                |                                                                            | Vous pouvez librement modifier ou supprimer ces tranches d'âge qui ont été créées pa<br>défaut et vous pouvez en créer de nouvelles |

#### Widget de recherche de disponibilité : diffuser votre offre :

Uniquement dans le cas où vous possédez un site internet personnel, l'onglet « **Diffuser votre Offre** », présente une option qui vous permet de configurer un *widget de recherche de disponibilité* de vos hébergements sur votre site internet personnel, comme le montre l'écran suivant :

| fuser mon offre > Widget               | s de réservation                                                                                                    |
|----------------------------------------|----------------------------------------------------------------------------------------------------|
|                                        |                                                                                                    |
| idget de recherche de<br>disponibilité | Configurez un widget de recherche de disponibilité sur votre site internet : il permet à l'internaute d'effectuer une recherche de disponibilité sur l'ensemble de vos<br>bergements, puis de réserver le ou les hébergements de son choix                                                                                                    |
|                                        | Sélectionnez vos paramètres                                                                                                    |
| line or presidential                   | Langue Français 💌                                                                                                    |
| réservation                            | Votre widget apparaitra de la façon suivante sur votre site internet                                                                                                    |
|                                        | Image: semaine in the semaine in the semaine in th |
|                                        | Copiez le code ci-dessous et collez-le dans le code html de votre page, à l'endroit où vous souhaitez insérer le widget                                                                                                    |